## 「Nature.com」(Springer Nature)を学外から利用する

獨協医科大学で契約している電子ジャーナルや電子ブック、データベース等の一部は、自宅・出先など学外から、 D-DOA (獨協医大オンラインアカウント)のユーザー名とパスワードでログインし、利用することができます。

- <ログイン手順>
- 1. 下記リンクにアクセスする

https://wayf.springernature.com/?redirect\_uri=https://www.nature.com/nature

※本学で購読している雑誌に掲載された論文からは、「Access through your institution」または、「access via your institution」からアクセス

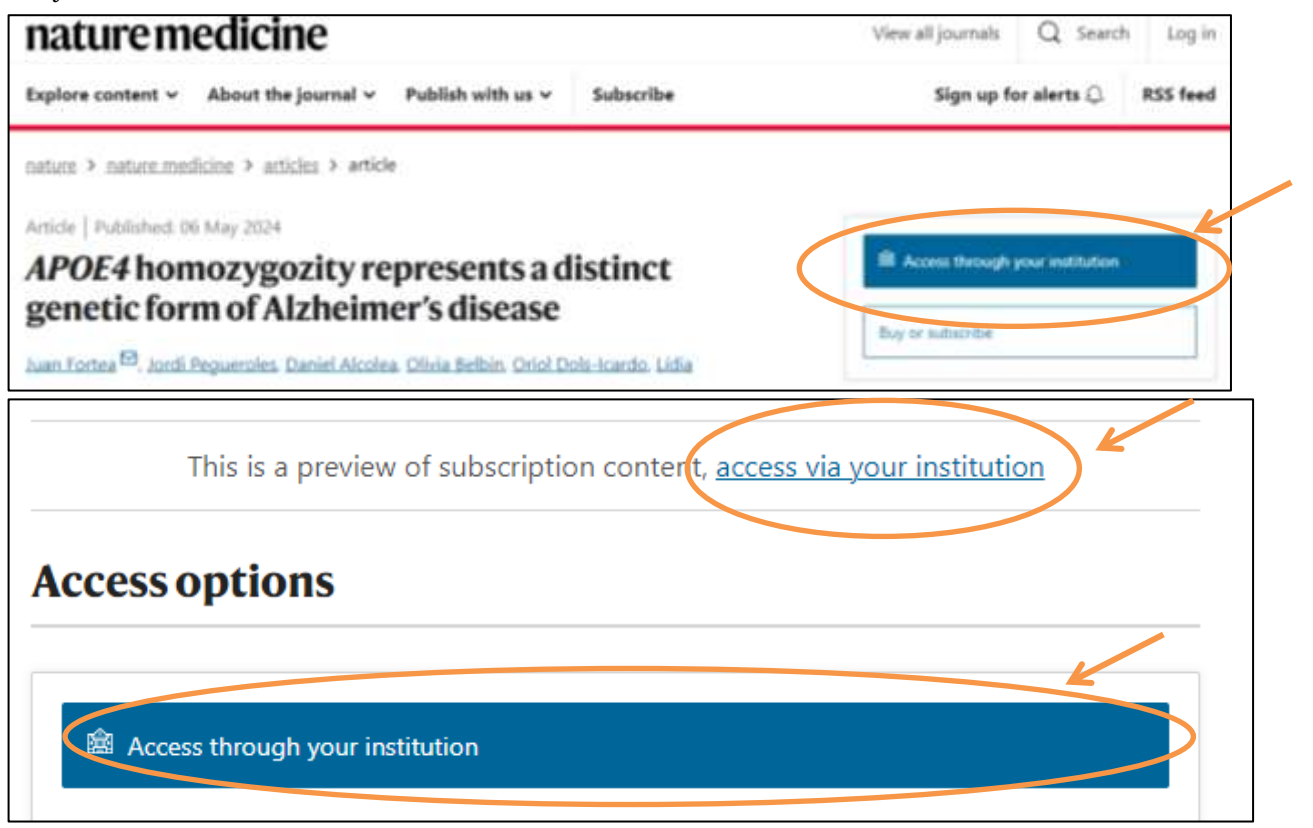

2. Find Your Institution 画面の検索ボックスに、"Dokkyo Medical University"と入力し、ボックス下部に表示された、「Dokkyo Medical University」をクリックする

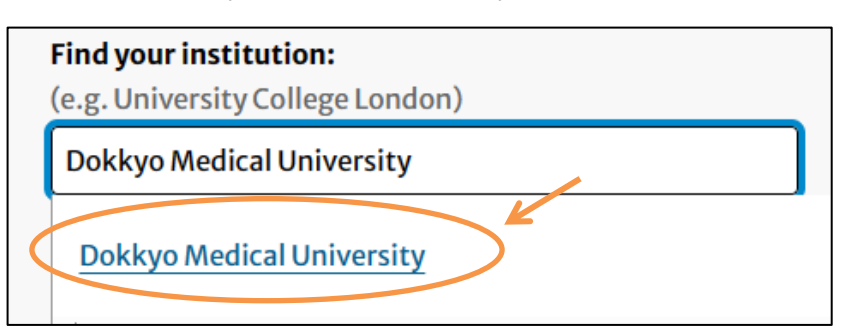

**※2**の設定をブラウザに保存しておきたい場合は、Remember my institution with SeamlessAccess のチェ ックを付けたままにしてください

| 1.7.111 | in. |
|---------|-----|

3. 認証のページで D-DOA のユーザー名(上段) とパスワード(下段)を入力し、「Login」をクリック

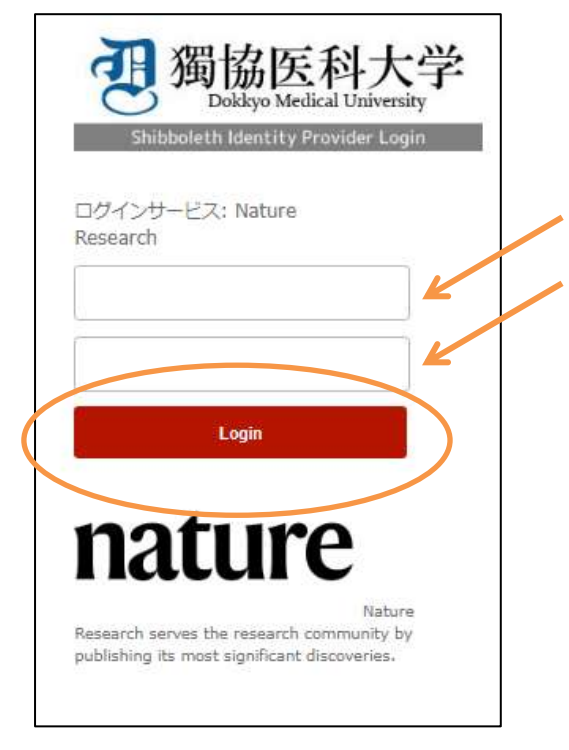

4. 利用規約 (Terms of Use(TOU))の "利用規約に同意します。" にチェックをつけ、送信をクリック

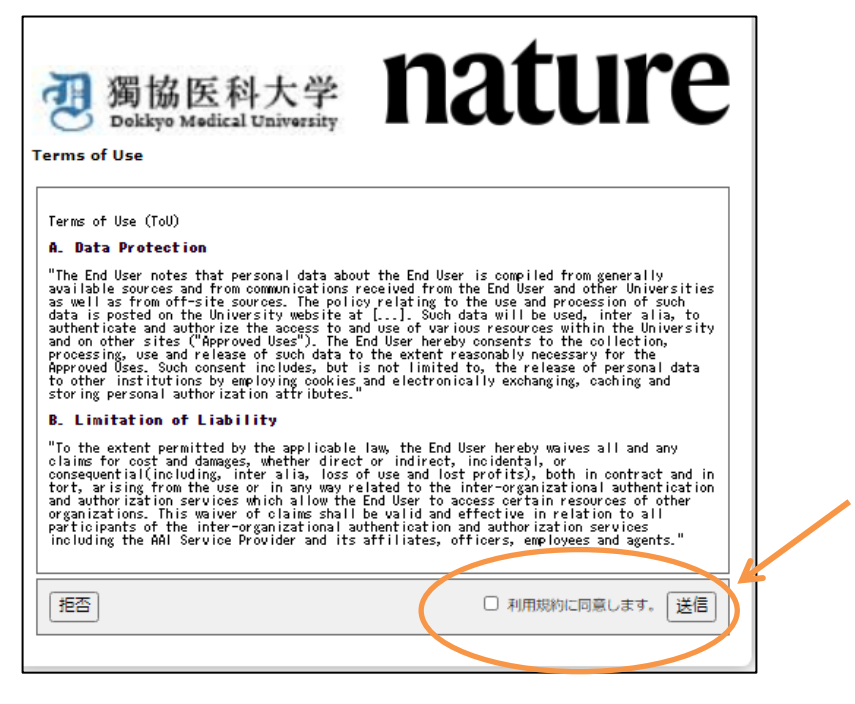

5. 送信するユーザー情報をラジオボタンで選択し、「同意」をクリック

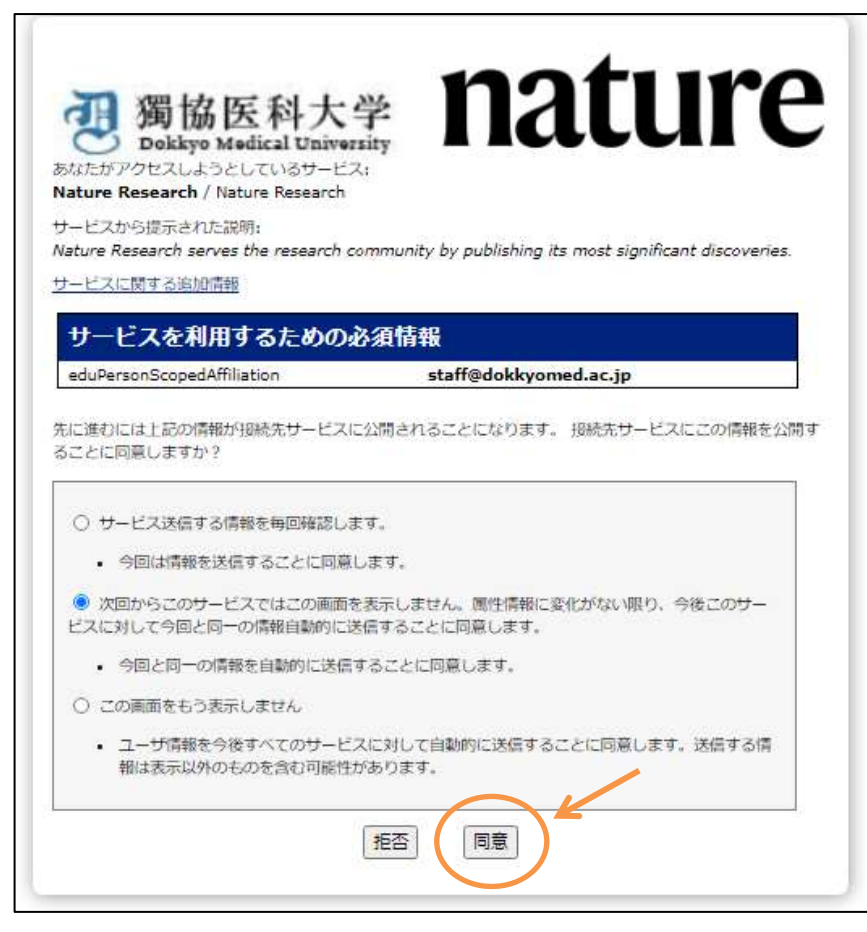

【問い合わせ先】
● 電子ジャーナル、電子ブック、データベースの利用に関して
獨協医科大学図書館 https://library.dokkyomed.ac.jp/
参考調査係
TEL: 0282-87-2272 (内線 2093)
E-mail: libsanko (あっと) dokkyomed.ac.jp
● 獨協医大オンラインアカウント(D-DOA)に関して
情報基盤センター https://dept.dokkyomed.ac.jp/dep-m/infoed/index.html
内線: 2514
E-mail: cict (あっと) dokkyomed.ac.jp
\*迷惑メール防止の為、E-mail を一部変えています。
メール送信時は、(あっと) を@に変えてください。